Wi-Fi Direct – разновидность Wi-Fi, позволяющая подсоединить принтер к планшету (смартфоны) без использования промежуточного роутера. Сигнал Wi-Fi Direct идёт напрямую с планшета на принтер. Принтер HP Ink Tank Wireless 415 имеет функцию Wi-Fi Direct, ещё систему непрерывной подачи чернил (СНПЧ), но несмотря на преимущества, не рекомендую его. Плохое качество печати PDF документов с планшета, полосами при чёрно-белом копировании от кнопки принтера.

Большинство современных планшетов также обладает такой разновидностью сигнала. Чтобы в этом убедиться, смотрите настройки Wi-Fi планшета.

| <del>&lt;</del> | Наст           | łастройки Wi-Fi                                                                           |   |  |
|-----------------|----------------|-------------------------------------------------------------------------------------------|---|--|
|                 | ¢ <sup>?</sup> | Оповещения об открытых сетях<br>Сообщать о наличии общедоступных сетей с хорошим сигналом | • |  |
|                 |                | Установка сертификатов                                                                    |   |  |
|                 |                | Источник рейтинга сетей<br>Google                                                         |   |  |
|                 |                | Wi-Fi Direct                                                                              |   |  |
|                 |                | Кнолка WPS                                                                                |   |  |
|                 |                | Ввод PIN-кода WPS                                                                         |   |  |
|                 |                | MAC-adpec                                                                                 |   |  |
|                 |                | IP-адрес                                                                                  |   |  |

# Гид по Wi-Fi Direct для принтера HP Ink Tank Wireless 415 (перевод).

Сохраните эту страницу для будущего использования.

Убедитесь, что белый свет Wi-Fi Direct включен. Если свет выключен, нажмите кнопку\* Wi-Fi Direct, чтобы включить его.

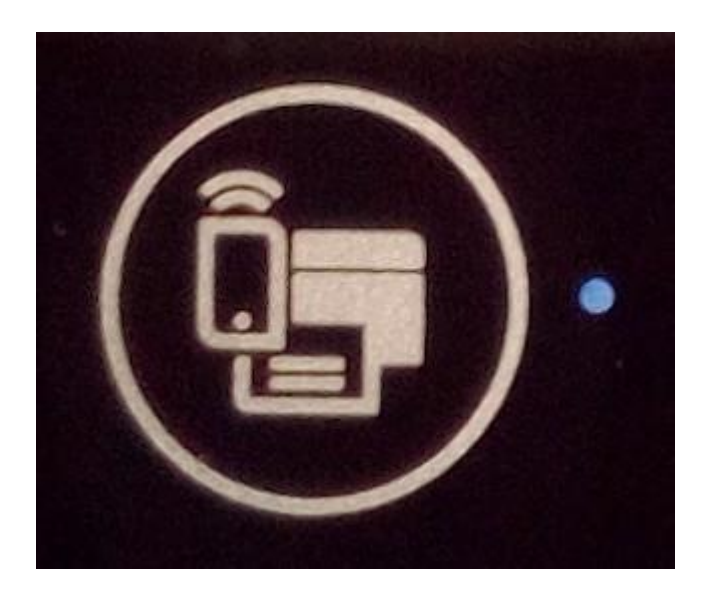

#### Подключение устройства, которое поддерживает Wi-Fi Direct

- 1. Включите беспроводную сеть на мобильном устройстве или компьютере, а затем активируйте Wi-Fi Direct.
- 2. Выберите имя принтера с Wi-Fi Direct в списке доступных устройств. Примечания:
  - На панели управления принтера нажмите кнопку\* Информация один раз, чтобы напечатать эту страницу.
  - Если вы не можете найти имя принтера в списке, перейти к "Подключение устройства, не поддерживающего Wi-Fi Direct".
- Когда белый свет Wi-Fi Direct начнёт мигать на панели управления принтера, нажмите кнопку\* Wi-Fi Direct рядом с этим светом, чтобы закончить подключение. Свет перестанет мигать и останется включенным. -ИЛИ-

Если требуется вводить PIN-код, принтер будет печатать страницу с текущим кодом PIN, а также печатать дополнительные инструкции.

Примечание: Уникальный PIN-код Wi-Fi Direct генерируется всякий раз, когда делается попытка соединения. Этот код отличается от пароля Wi-Fi Direct, который указан на Странице Информации Принтера.

### Подключение устройства, не поддерживающего Wi-Fi Direct

- 1. Включите беспроводную сеть на мобильном устройстве или компьютере.
- 2. Выберите имя Wi-Fi принтера из списка доступных беспроводных сетей.

 Введите пароль Wi-Fi Direct. Примечание: Вы можете проверить имя Wi-Fi Direct принтера и пароль Wi-Fi Direct с страницы информации принтера. Нажмите кнопку\* Информация один раз, чтобы напечатать эту страницу.

#### Примечание:

Принтер может поддерживать только 5 соединений Wi-Fi Direct одновременно. Если 5 соединений уже установлены, белый свет Wi-Fi Direct мигает быстро в течение короткого времени, когда следующий гаджет пытается подключиться, но не удается подключиться.

#### Подсказка:

- Нажмите кнопку\* Wi-Fi Direct и кнопку\* Информация одновременно, чтобы снова распечатать этот лист.
- Для просмотра и настройки Wi-Fi Direct используйте домашнюю страницу принтера(также называемый встроенным веб-сервером или EWS). После подключения к принтеру откройте веб-браузер и введите http://192.168.223.1 в адресной строке. Нажмите на вкладку Network, а затем нажмите Status в разделе Wi-Fi Direct.

## \*Иконки значков

Беспроводная связь

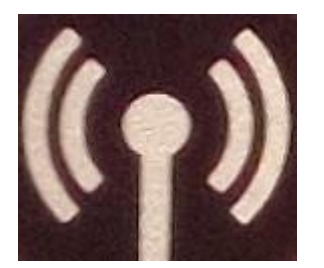

Информация

Wi-Fi Direct

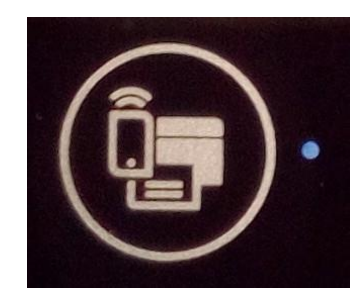